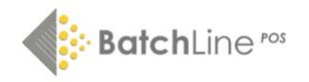

## **BatchLine Loyalty Card and Gift Card Instructions**

## Loyalty and Gift Card Numbers

To use BatchLine's free gift and loyalty card service, first contact us via mail@batch.co.uk so your account can be set up.

- A Loyalty Card must begin 205.
- A Gift Card must begin 206.
- The length of both Loyalty and Gift Cards is always **13 digits.**
- The final digit is a check digit.
- The four digits after either 205 or 206 are optionally the first 4 digits of your SAN.

Numbers should just start at **205**000000001 for loyalty cards and **206**000000001 for gift cards and work their way up. The BatchLine side of the process takes into account the bookseller's account number and the card number when dealing with transactions. This means shops can issue loyalty cards and gift cards with numbers that have been used by other shops without fear that they'll conflict with each other.

**Note:** Ask the card supplier to record the numbers produced on their invoice, then you can refer to this when you need a reprint. If you have had cards before, check with your supplier before ordering to avoid duplication.

## Loyalty Card Setup

The set up can be done in:

- Back Office
- Maintenance
- Loyalty Card Config

The screenshot below is a commonly used system for awarding points when the customer does not spend a 'whole' pound.

| oyalty Card Configuration                                                                                                    |                                                                                                    | ×                                                                                                    |
|----------------------------------------------------------------------------------------------------|----------------------------------------------------------------------------------------------------|----------------------------------------------------------------------------------------------------|
|                                                                                                    | Loyalty Cards                                                                                                    |                                                                                                    |
| Use this page to setup your loyalty card s<br>or items will add to a customers card and<br>selected configuration active. You can als<br>customers. The current active configurati | system, including the type of reward<br>I how much these points are worth.<br>o search for a customer by loyalty o<br>on is displayed in red | , how many reward points monetary amount<br>Click 'Make Active' to make the currently<br>ard number and assign new cards to |
| Loyalty Card Scheme                                                                                                    | Loyalty Card Log                                                                                                    | Customer Cards                                                                                                    |
| Scheme Name Make Active                                                                                                    | Click here to see a history of<br>previous loyalty card scheme<br>configurations                                                             | Find Customer Clear Customer                                                                                                |
| Reward Type                                                                                                    | History                                                                                                    | Enter card number below and click<br>'Find Customer' to find customer by<br>their card number. Leave blank and              |
| Award points for every                                                                                                    | Outstanding Transactions<br>Click here to view loyalty                                                                                       | click 'Find Customer' to search for<br>customers. Clear customer between<br>searches                                        |
| Points awarded                                                                                                    | card transactions which have<br>not sync'd<br>Outstanding                                                                                    | Customer Name                                                                                                    |
| Min Points to Redeem                                                                                                    | Loyalty Exceptions                                                                                                    | Card Number                                                                                                    |
| 500 points This many points is worth                                                                                                    | Click here to view exceptions<br>to the current scheme<br>View                                                                               | Card Points                                                                                                    |
| ±اع<br>Making a point worth: £0.01                                                                                                    | Loyalty Promotions                                                                                                    | Customer has<br>Points could be incorrect if                                                                                |
| New Delete                                                                                                    | loyalty promotions                                                                                                    | transactions have occured at other<br>sites. Authorititive source is<br>Bertrams.com                                        |
| Save Cancel                                                                                                    | Promotions                                                                                                    |                                                                                                    |

## Allocating a Loyalty Card

• Go to Customers in the Front Office menu to select the customer account or create a new customer.

Select Edit

• Loyalty Cards can be added using a physical card with a printed barcode or by entering a number manually.

## No Card Method

• Enter the next number from your list of Loyalty Card numbers into the Loyalty Card Field on the customer account.

• Make sure you only use a number once.

• Save the changes. BatchLine may ask you whether you want to create a new Open Bravo customer or use an existing one. Unless you know you have an existing Open Bravo customer whom you want to use, the answer will always be **'New Customer'**. (NB This only applies to former 'Bertline' users who previously set up Open Bravo customers before we introduced Loyalty Cards.)

## Card Method

• Scan the card.

• Save the changes. BatchLine may ask you whether you want to create a new Open Bravo customer or use an existing one. Unless you know you have an existing Open Bravo customer whom you want to use, the answer will always be **'New Customer'**. (NB This only applies to former 'Bertline' users who previously set up Open Bravo customers before we introduced Loyalty Cards.)

## Adding a Loyalty Card to a Receipt

#### No Card Method

When a customer comes in whom you know has a Loyalty Card number, you will need to record that number against the transaction. At what point you record the number is not critical: it can be after you have scanned items onto the receipt or before. Once the Loyalty Card Number has been recorded, the name of the relevant customer and their BatchLine account number will appear in the box next to the Customer button:

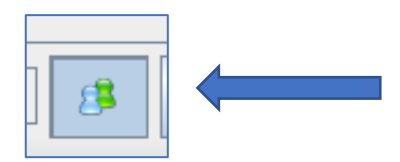

To record the Loyalty Card Number onto a receipt and therefore against the customer:

- Click on the Customer button show above.
- On the next screen click on Execute Filter.

| Ustomers list          |                  |                                    | ×                                  |
|------------------------|------------------|------------------------------------|------------------------------------|
| Tax ID                 | C                | E                                  | -                                  |
| Search key             | 7.005            | <b>8</b> <sup>T</sup>              | <b>9</b> <sup>¥</sup>              |
| Reset 🖋 Execute filter | 4 <sup>G</sup> H | <b>5</b> <sup>2</sup>              | <b>6</b> <sup>M</sup> <sub>0</sub> |
|                        | 1                | <b>2</b> <sup>A</sup> <sub>B</sub> | <b>3</b> <sup>D</sup><br>F         |
|                        |                  | Э                                  | -                                  |
|                        |                  |                                    |                                    |
| У ОК <b>Хапсе</b>      |                  |                                    |                                    |

• Your list of Loyalty Card customers will appear as an alphabetical list.

• Select the correct one from the list by scrolling with the mouse or using the slider on the left-hand side.

• When you click on the OK button, the form will close and the customer's name and BatchLine account number will appear in the window next to the Customer button.

• The customer will now receive any points allocated or the card can be used for payment if there are enough points on it

#### **Card Method**

To add a physical Loyalty Card to the receipt, scan the card and the customer's name and BatchLine account number will appear in the window next to the Customer button.

#### **Redeeming a Loyalty Card**

Follow the instruction for adding a card to a receipt either manually or with a card as set out above. Process a sale as normal and, when the payment screen is displayed and if the card has enough points to qualify for redemption, Loyalty Card will show as a payment method. The value of the card can be redeemed either in full or as part payment, either taking some or all of the value of the card.

#### **Editing Loyalty Card Points**

To edit the amount of points on a Loyalty Card, go to <u>https://www.batch.co.uk/batchone/</u> and login. (To use BatchLine's free gift and loyalty card service, you must first contact us via mail@batch.co.uk so your account can be set up.)

|  | 1. | Click on | More O | ptions to | o see t | the Gift | & Lo | yalty | Cards | button |
|--|----|----------|--------|-----------|---------|----------|------|-------|-------|--------|
|--|----|----------|--------|-----------|---------|----------|------|-------|-------|--------|

| Bookseller Account<br>Hillside Books - DEMO ACC                        | 5030671111111 |  |
|------------------------------------------------------------------------|---------------|--|
| 123 Acevent Drive, Pollock, Branshire, Lancs, LA49 2BB, United Kingdom |               |  |
| Launch Payments                                                        |               |  |
| Launch Returns                                                         |               |  |
| More options                                                           |               |  |
| Supplier account number setup                                          |               |  |
| BatchLine setup                                                        |               |  |
| Gift & Loyalty Cards                                                   |               |  |
| 🥽 Hillside 20th Jan                                                    |               |  |
| Link to QuickBooks Online                                              |               |  |

• By default the page will open on the Gift Card page, so click on the orange Loyalty Card button to change the view.

|                   | Batch             |                   |                   | GLN SAN Postcode Er Admin | *            | My Sites 👻 Janet  | Ravenscroft Y     |        |                   |
|-------------------|-------------------|-------------------|-------------------|---------------------------|--------------|-------------------|-------------------|--------|-------------------|
| Hillside Books    | - DEMO ACC Gift   | t Cards           |                   |                           |              |                   |                   |        | Back to Dashboard |
|                   | ACTIVE CARD       | SSUMMARY          |                   |                           | F            | PAST 30 DAYS SUMM | ARY               |        |                   |
| Act               | 20                | Value<br>£236.00  |                   | lssued                    | Top-<br>0.03 | -up<br>00         | Used<br>£0.00     |        | Sales<br>£0.00    |
| CUSTOMER GIFT CAR | DS                |                   |                   |                           |              | REGISTER NEW GIF  | T CARD            |        |                   |
| GIR Card Number   | Search Gift Cards | LAST TRANSACTION  | CREATED           | EVDIDY DATE               |              | Gift Card Number  | Never expires     | Cancel |                   |
| 206000000001      | £10.00            | 13-Nov-2020 11:28 | 21-Jul-2020 20:48 | Never                     |              | opening Dalarice  | Hogeser Gill Card | Cancel |                   |
| 206000000059      | £5.00             | 22-Jul-2020 10:04 | 22-Jul-2020 10:04 | Never                     |              |                   |                   |        |                   |

|                            | Batch                |                   | GLN SAN Postcode Er Admin | *   | My Sites Y Janet F  | Ravenscroft ~         |                   |
|----------------------------|----------------------|-------------------|---------------------------|-----|---------------------|-----------------------|-------------------|
| Loyalty Cards              |                      |                   |                           |     |                     |                       | Back to Dashboard |
| Gift Cards Loyalty Cards   | ACTIVE CARDS SUMMARY | 1                 |                           |     | PAST 30 DAYS SUMM   | ARY                   |                   |
| Cards                      |                      | Points<br>14,662  | Issued<br>0               | Ear | ned F               | Redeemed              | Sales<br>£0.00    |
| CUSTOMER LOYALTY CAR       | DS                   |                   |                           |     | REGISTER NEW LOY    | ALTY CARD             |                   |
| Loyalty Card Number Search | ch Loyalty Cards     |                   |                           |     | Loyalty Card Number | Never expires ~       |                   |
| CARD NUMBER                | CURRENT POINTS       | LAST TRANSACTION  | CREATED                   |     | Opening Balance     | Register Loyalty Card | Cancel            |
| 205000000098               | 9,900                | 12-Apr-2021 14:41 | 17-Jul-2020 19:20         |     |                     |                       |                   |
| 205000000001               | 2,598                | 21-Jul-2020 20:48 | 28-May-2020 17:24         |     |                     |                       |                   |
| 2051111098798              | 20                   | 29-Jun-2020 08:31 | 29-Jun-2020 08:31         |     |                     |                       |                   |

2. Click on the Loyalty Card to be edited. This will display an Adjust Balance option on the right of the screen.

| ADJUST BALANCE |   |        |  |  |
|----------------|---|--------|--|--|
| Amount         | - | Cancel |  |  |

• To adjust the balance enter any amount and click on either the '+' or '-' buttons to increase or decrease the total on the card by that amount.

## Gift Card Setup

Gift Cards are populated on <u>https://www.batch.co.uk/batchone/.</u> Click on More Options to see the Gift & Loyalty Cards button. The Gift Card page will open by default.

• Scan the card in the Register New Gift Card section. Enter the amount to be added to the card then save the changes.

| REGISTER NEW GIFT CAP | RD                        |
|-----------------------|---------------------------|
| Gift Card Number      | Never expires 🗸           |
| Opening Balance       | Register Gift Card Cancel |

#### **Gift Card Redemption**

- Scan the card as part of the receipt this will show the value of the Gift Card.
- From the Payments Screen in Open Bravo, select Gift Card and enter the amount to be withdrawn from the card as per any other payment type.

#### **Editing a Gift Card and Viewing Transactions**

• Gift Cards can be edited and transactions viewed by clicking on a Gift Card. This will open a window displaying all transactions related to that card.

• Clicking on the Show button will display the details of that transaction.

| TRANSACTIONS | TRANSACTIONS (NEWEST FIRST) |  |  |  |  |  |  |
|--------------|-----------------------------|--|--|--|--|--|--|
| SHOW         | DATE                        |  |  |  |  |  |  |
| Show         | 13-Nov-2020 11:28           |  |  |  |  |  |  |
| Show         | 13-Nov-2020 10:53           |  |  |  |  |  |  |
| Show         | 13-Nov-2020 10:53           |  |  |  |  |  |  |
| Show         | 13-Nov-2020 10:44           |  |  |  |  |  |  |

• To adjust the balance on a Gift Card, enter the amount and click on either the '+' or '-' buttons to increase or decrease the total on the card by that amount.

| ADJUST BALANCE |  |        |  |  |
|----------------|--|--------|--|--|
| Amount         |  | Cancel |  |  |

# **REMINDER Loyalty and Gift Card Numbers**

- A Loyalty Card always begins 205.
- A Gift Card always begins 206.
- The length of both Loyalty and Gift Cards is always 13 digits.
- The final digit is a check digit.
- The four digits after either 205 or 206 can be the first 4 digits of your SAN.

**Please note:** BatchLine cannot be involved in the supply of numbers and/or the production of the cards, which should always be checked carefully before an order is signed off with the printer. If you need further assistance, contact <u>mail@batch.co.uk</u>.

Recommended supplier: https://www.theplasticcardpeople.co.uk/

Contact: Tel: +44 (0) 800 622 6744 hello@theplasticcardpeople.co.uk

v.1 MB/JR 110222